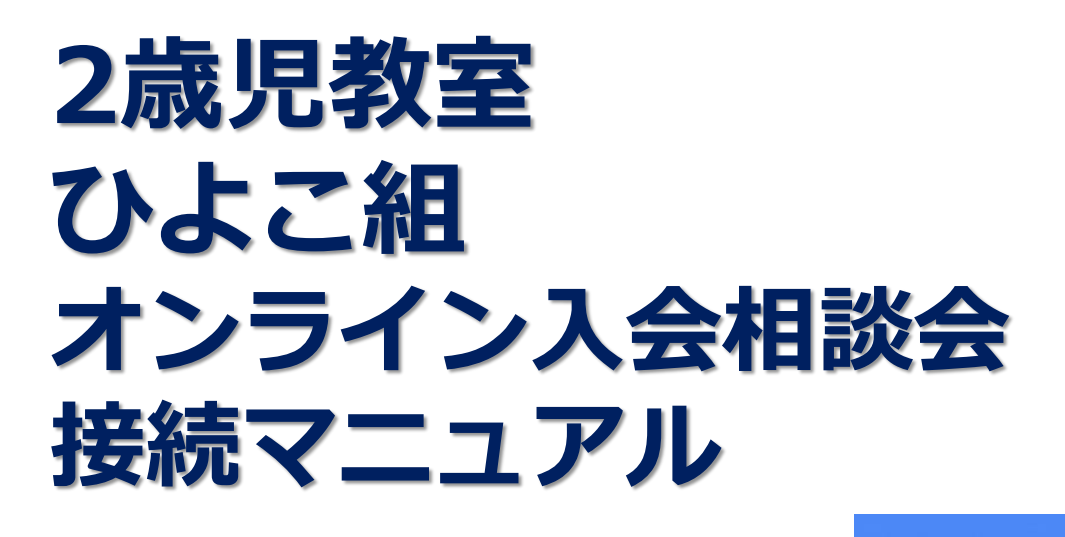

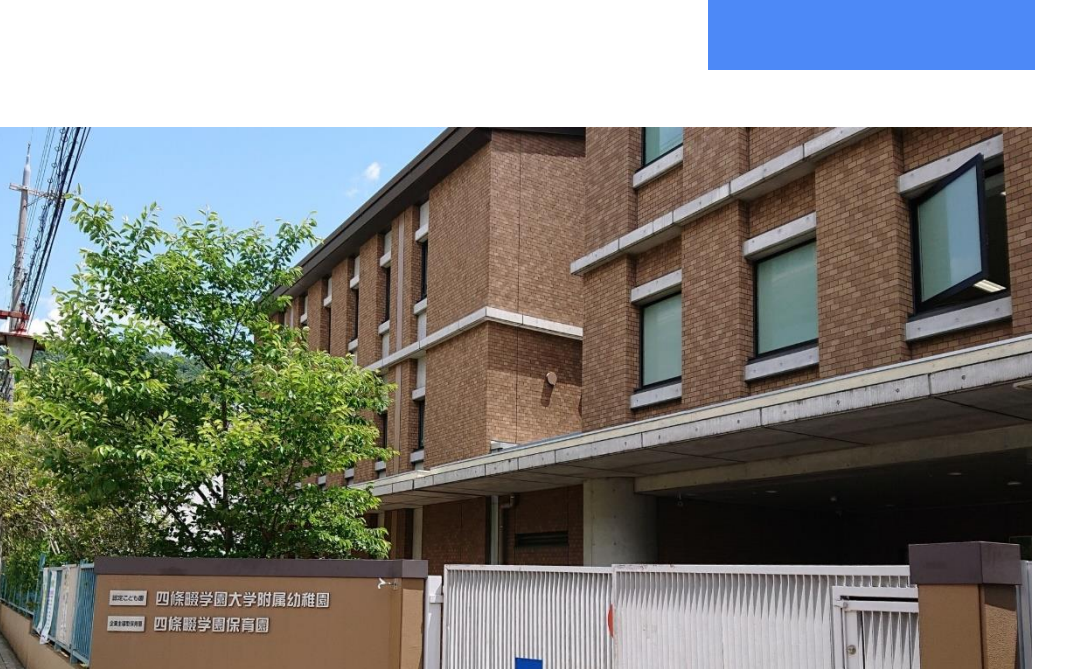

zoom

# 令和2【2020】年度

## 認定こども園 四條畷学園大学附属幼稚園

未就園児保護者の方へ

新型コロナウイルス感染症拡大の影響は甚大であり、終息の 見通しが立たない状況続いています。未来を担う子ども達に とって、幼児期の成長はその後の人生にとって大きな影響を受 けると言われていますが、この時期になると、保護者の方は 幼稚園の検討を始められると思います。

今年度は、社会情勢により私達の幼稚園を知っていただく機 会が少なくなっているのが現状です。本園でも、今年度は2歳 児教室ひよこ組の見学や体験を、安全面を考慮し中止すること にいたしました。

このような中、入会されるにあたり、保育内容を知っていた だきたく思い「オンライン入会相談会」を企画いたしました。 どうぞ積極的にご参加いただきますようお願いいたします。

#### 目 次

※作動確認のお願い

オンライン入会相談会の概要………01

未就園児保護者様へ

認定こども園 四條畷学園大学附属幼稚園

Zoom による幼稚園紹介・説明会 作動確認のお願い

幼稚園紹介・説明会の閲覧をご希望いただきありがとうございました。 次の通り、前日までに作動確認を願いいたします。

① Zoomによるオンライン入会相談会の2日前に、事前予約で登録された メールアドレスへ接続用のURLをお知らせします。

② 開始時刻前に URL をクリックしてください。
※9:40~入室許可をします。お一人ずつ接続確認を行ないますので、
時間に余裕を持って接続してください。

○次のような表示が出ます。

「四條畷学園大学附属幼稚園」があなたの予約された Zoom ミーティングに招待 しています。」という表示が出ます。

③ その他

- ・必ず前日までに、Zoom アプリをインストールしておいてください。
- ・URL とカメラとマイクの確認をしてください。
- ・何かありましたら、前日までに幼稚園までご連絡ください。

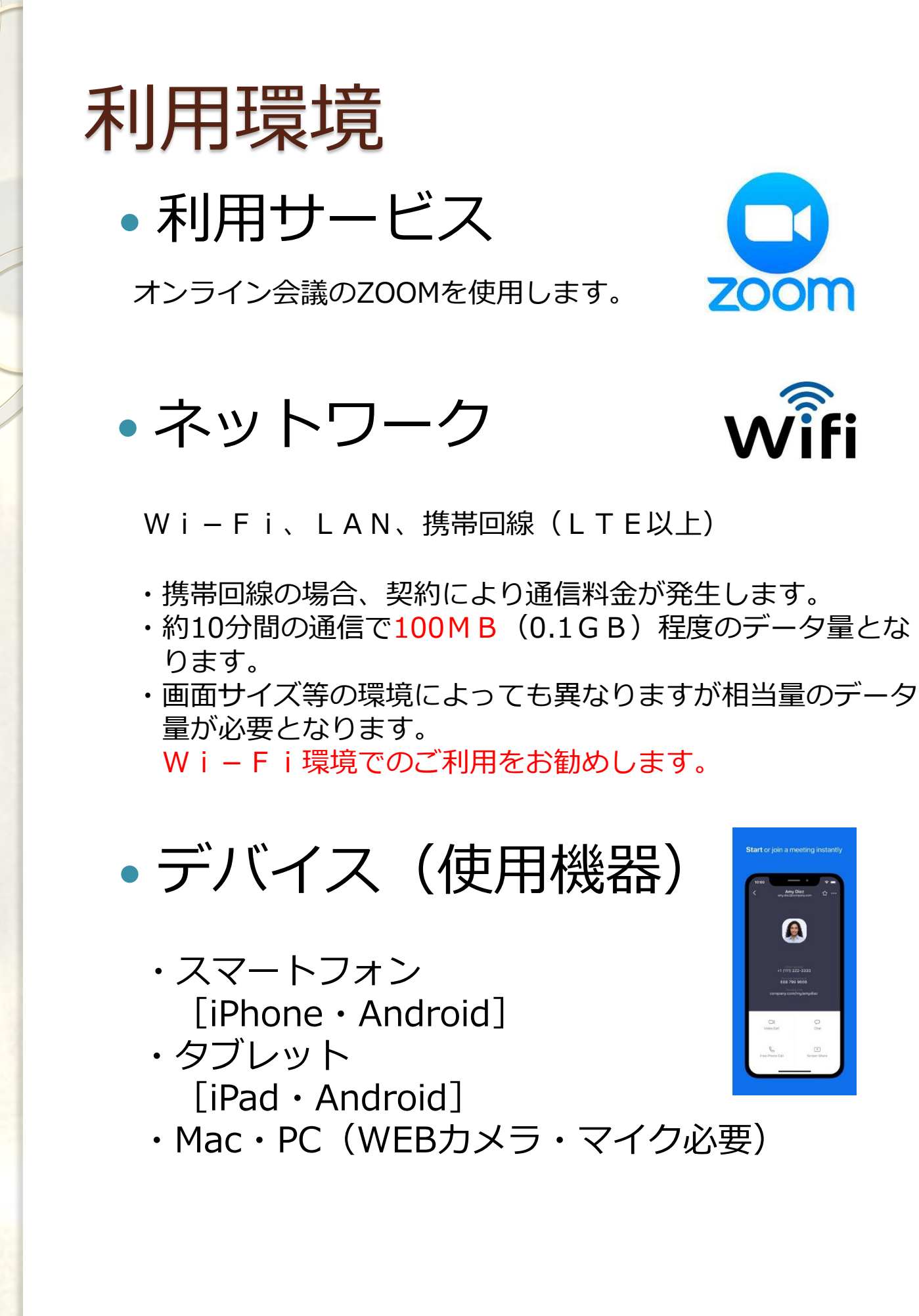

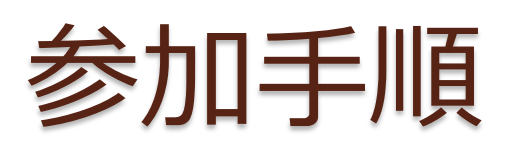

# • ZOOMアプリのインストール [1回目のみ]

メールにてオンライン入会相談会開始のご案 内とURLを事前にに送信します。 送信されたURLをクリックしてください。

## [iPhone・iPadの場合]

AndroidはGoogle Playにて同様の手順にてインストール願います。

送信されたURLをクリックすると以下の画面 が表示されます。

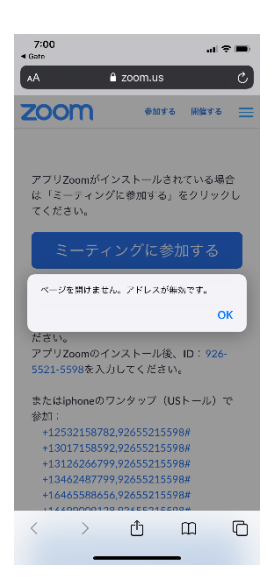

「ページを開けません。・・」 が表示された場合はOKを押下します。

押下後画面を下にスクロールします。

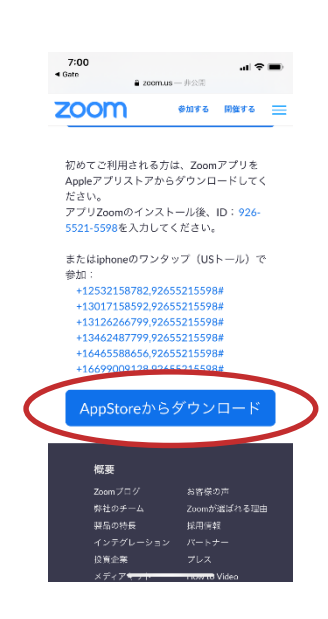

#### 

#### 「AppStoreからダウンロード」を 押下します。

#### 「ZOOM Cloud Meetings」を インストールします。

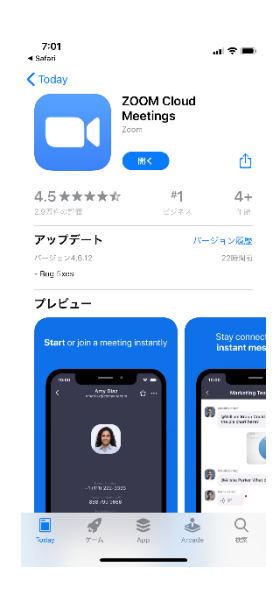

インストールが終了するとこの画面が表示 されます。「開く」は押下せず、この画面 は閉じます。

押下してしまった場合もそのまま閉じて構 いません。

もう一度、<mark>メール</mark>に戻って、最初の受信し たURLをクリックします。

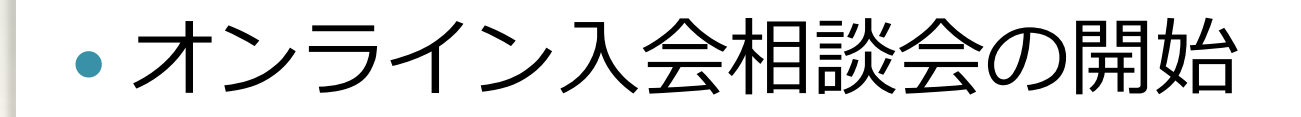

メールにてオンライン入会相談会のご案内と ZoomミーティングのURLを事前に 送信します。 送信されたURLをクリックしてください。 [注] 1回目のみアプリのインストール画面に遷移

します。(P.3に記載)

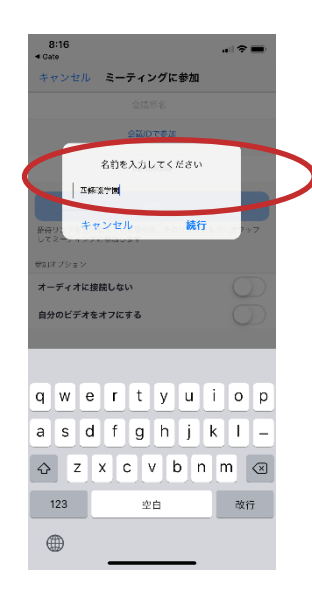

「名前を入力してください」と表示 されましたら<u>お子様の氏名をひら</u> <u>がなで</u>入力して、「続行」を押下 ください。 [補足] この名前が画面に表示されます。

※事前予約をしているお子様の氏名と 一致しているかを幼稚園が確認し、 ミーティングの入室を許可いたします。

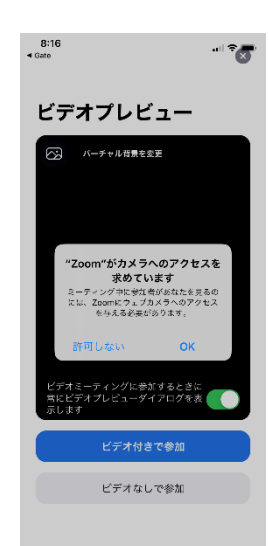

「"ZOOM"がカメラへの・・・」が 表示されますので、「OK」ボタンを 押し、続けて「ビデオ付きで参加」を押 下します。 <u>保育体験もあるため「ビデオ付き参加」に</u> ご協力をお願いします。

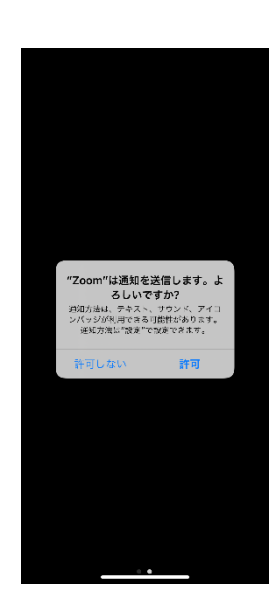

のユーザーの音声を聞くには ーディオに参加してください ンターネットを使用したが話 「"ZOOM"は通知を送信・・・」が 表示されますので、「OK」ボタンを 押下します。

「インターネットを使用した通話」を 押下ください。

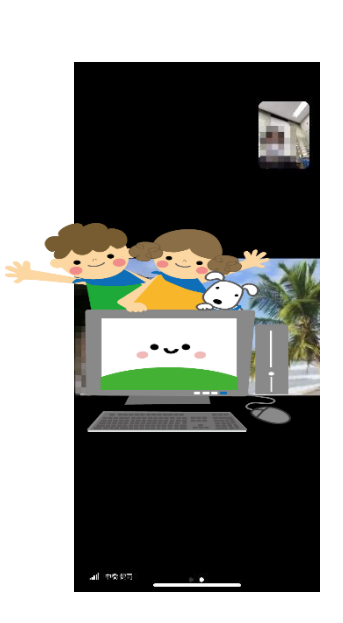

以上の手順にてオンライン入会相談会 に参加できます。

ご自身が映ります。 [他の参加者にも配信されています]

主催者(幼稚園)が映ります。

2回目以降は表示画面が多少変わります。

## 質問送信について

質問はチャットで受け付けます。時間の許す限り、 答えていくつもりです。個人的な質問は、後ほど電 話で対応させていただく場合もあります。

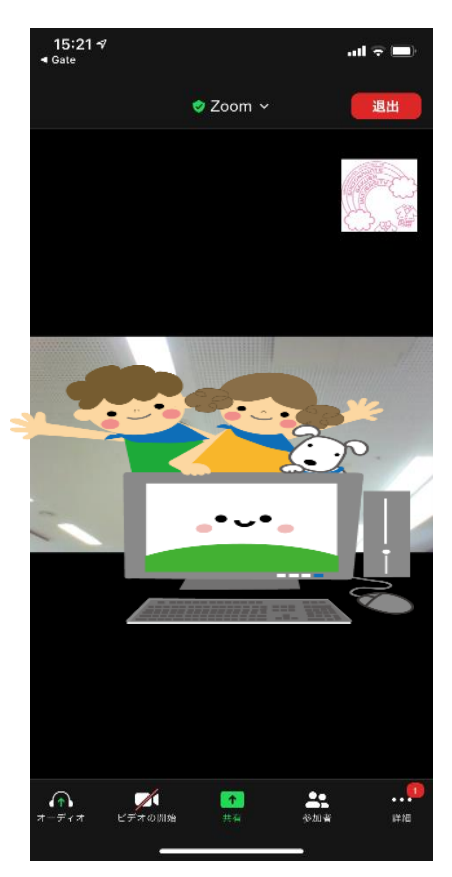

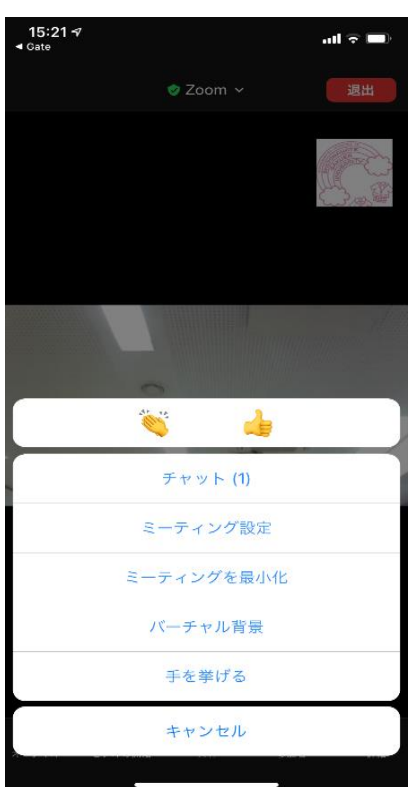

←①詳細をタップします。

#### ←②チャットをタップします。

| 17:00 🕫 |      | ան 🗢 🗈 |
|---------|------|--------|
| 閉じる     | チャット | ¢      |

### ←③質問事項を入力してください。

| 送信先: 四        | 條畷学園大学   | 附属幼稚園 |      |              |
|---------------|----------|-------|------|--------------|
| 給食は毎日         | ですか?     |       |      | 送信           |
|               |          |       |      |              |
| $\rightarrow$ | あ        | か     | đ    | $\bigotimes$ |
| 5             | た        | な     | は    | 空白           |
| ABC           | ま        | や     | 6    | ×¥ /=        |
| ٢             | <u>^</u> | Þ_    | 、。?I | <u>ж</u> п   |
|               |          |       |      | Ŷ            |

| 17:01 🕫 |                               | ul 🗢 🗩             |
|---------|-------------------------------|--------------------|
| 閉じる     | チャット                          | ¢                  |
|         | 四條畷学園大学 附属幼稚園 <mark>(ブ</mark> | ' <b>ライベート</b> ) に |
|         | 給食は毎日                         | ですか?               |
|         |                               |                    |

#### ←④送信をタップすると主催者のみ に届きます。

| 送信先:四條畷学園大学 附属幼稚園<br>にこをタッブしてチャットするか、メッセージをタ… 送信 |          |    |      |              |
|--------------------------------------------------|----------|----|------|--------------|
|                                                  |          |    |      |              |
| $\rightarrow$                                    | あ        | か  | t    | $\bigotimes$ |
| 5                                                | た        | な  | は    | 空白           |
| ABC                                              | ŧ        | や  | 6    | × /=         |
| ٢                                                | <u>^</u> | Þ_ | 、。?! | 达语           |
|                                                  |          |    |      | Ŷ            |

## アンケートご協力のお願い アンケートに回答後、オンラインス会相談会から退出 してください。

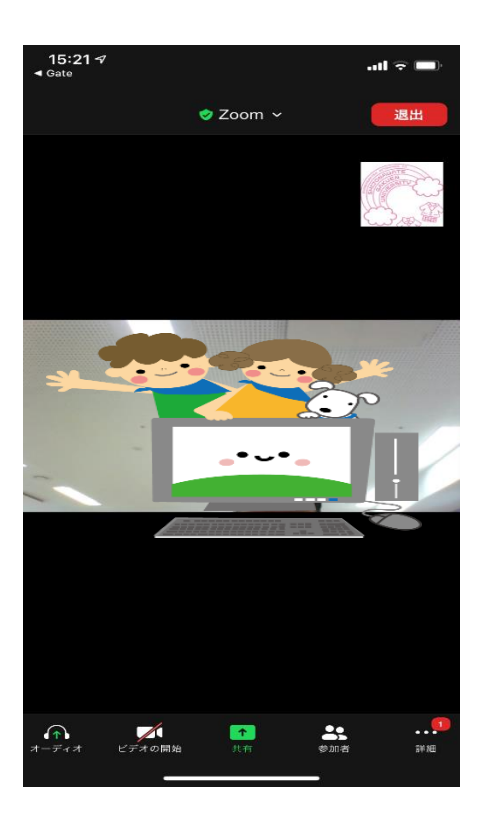

主催者がチャットでURLを送信します。受信すると、詳細に1と表示されます。詳細をタップしてください。

←詳細1が表示

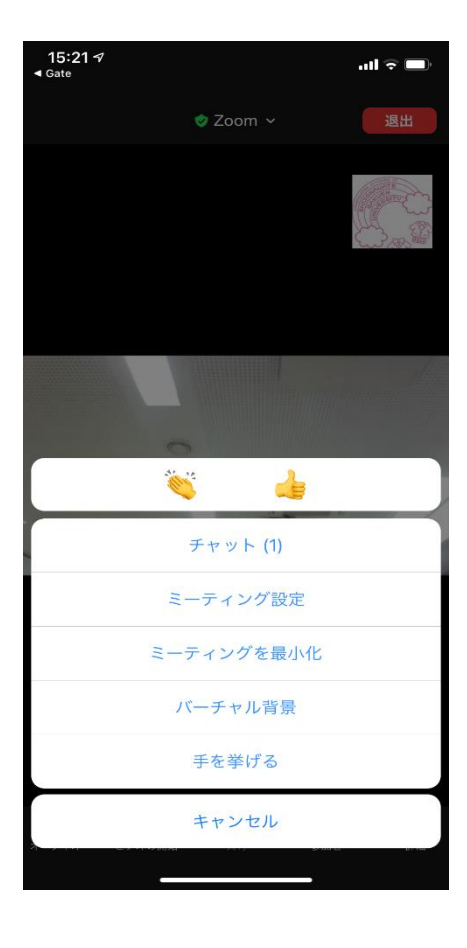

←②チャットをタップします。

| 15:25 🕫     |            | al 🗢 🔳 |
|-------------|------------|--------|
| 閉じる         | チャット       | ¢      |
| 四條職学園大学 附属幼 | 催園 から 全員 に |        |

アンケートにご協力お願いします。 https://docs.google.com/forms/d/e/ 1FAIpQLSes0uUUouR112ACuIMnXWYwsaR 2abYGc6ajdp515ITjSF2QPw/viewform? usp=sf\_link

#### ←3URLをタップします。

#### 送信先:四條畷学園大学附属幼稚園

ここをタップしてチャットするか、メッセージをタ… 送信

#### ひよこ組オンライン入 会相談会事後アンケー ト

この度は、四條畷学園大学附属幼稚園 ひよこ組入 会相談会にご参加いただきありがとうございまし た。 お手数ですが、必要事項を選択、ご入力の上、送 信ボタンを押してください。ご協力お願いいたし ます。

\*必須

予約をされたお子様の名前(ひらがな入力)

回答を入力

予約されたお子様の生年月日(例 20180410) \*

回答を入力

# ←④アンケート画面が表示されますので、アンケートに回答して、 最後に送信をタップしてください。

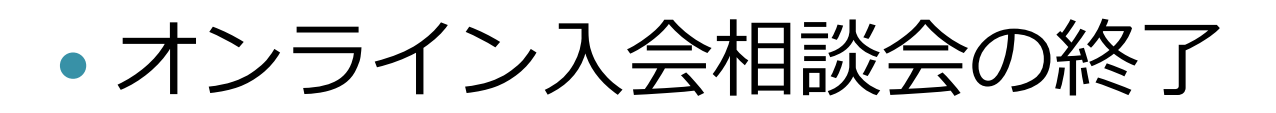

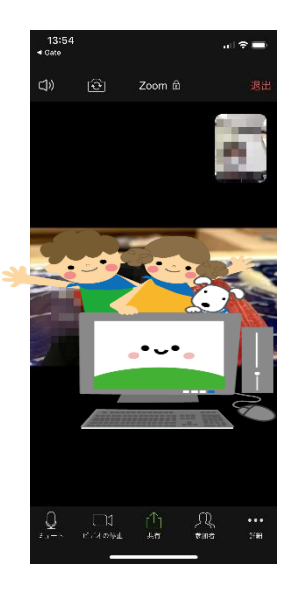

#### 画面を軽くタッチすると上下にメ ニューが表示されます。

右上の「退出」をタッチします。

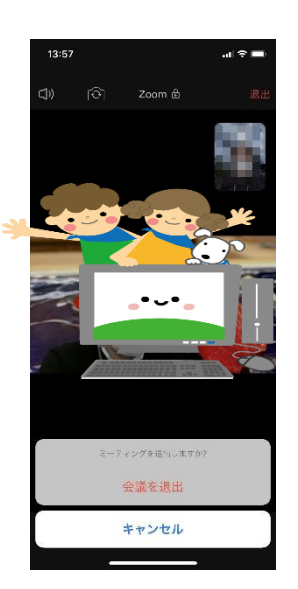

「会議を退出」を押下することにより Zoomミーティングから退出します。